# Změna lokace a uvedení Nest Aware do provozu

## Změna lokace

Funkce Nest Awere není v České republice dostupná, proto je zapotřebí změnit polohu Vaší domácnosti.

1. <u>Otevřete si aplikaci Nest a na domácí ploše kliknete na **Settings**(nastavení)</u>

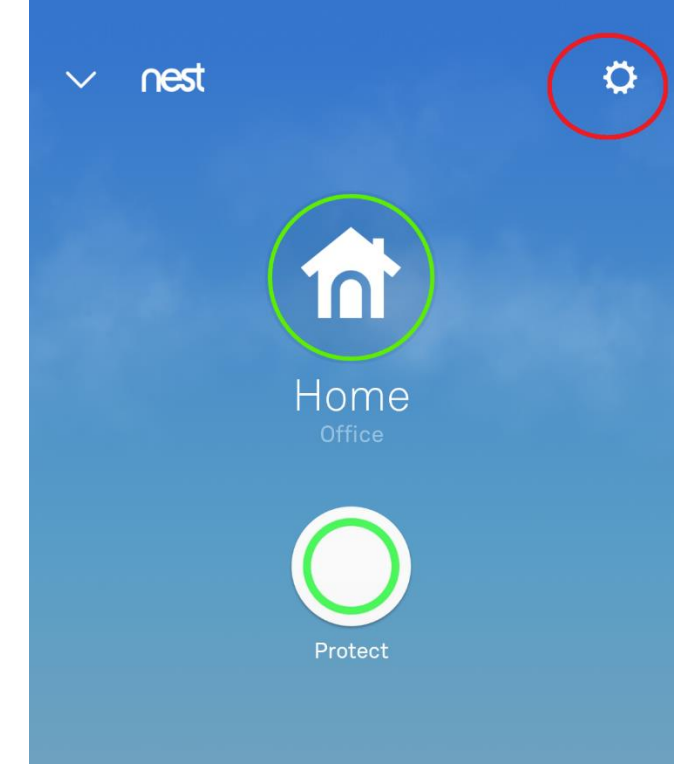

## 2. Klikněte na Home/Business info

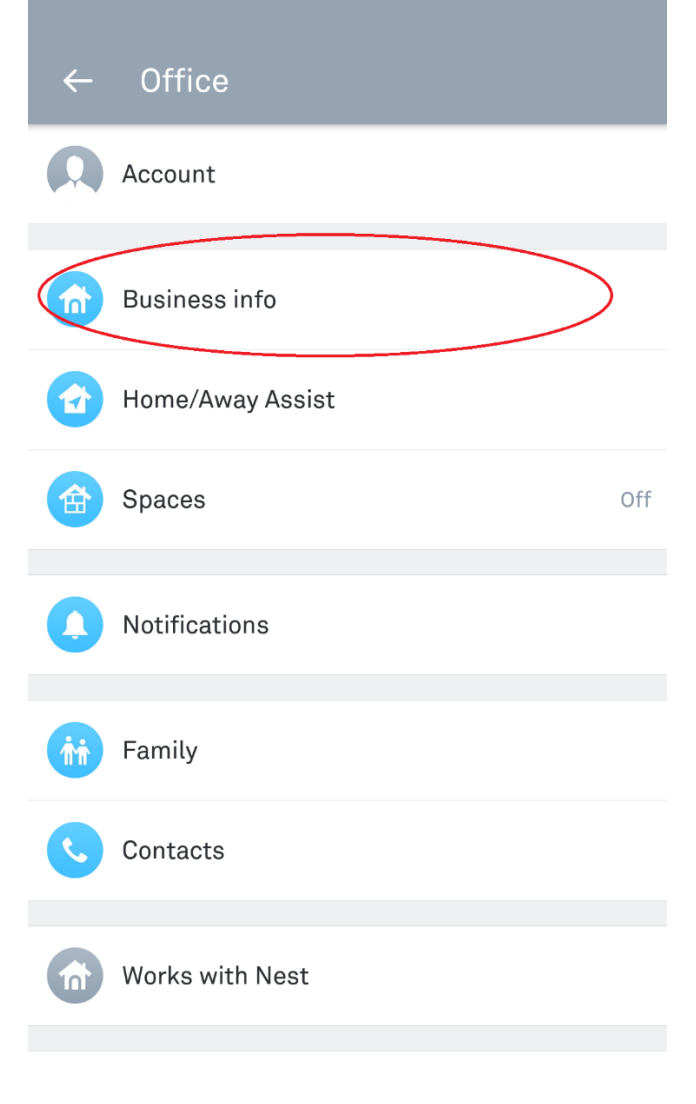

#### 3. Klikněte na Address

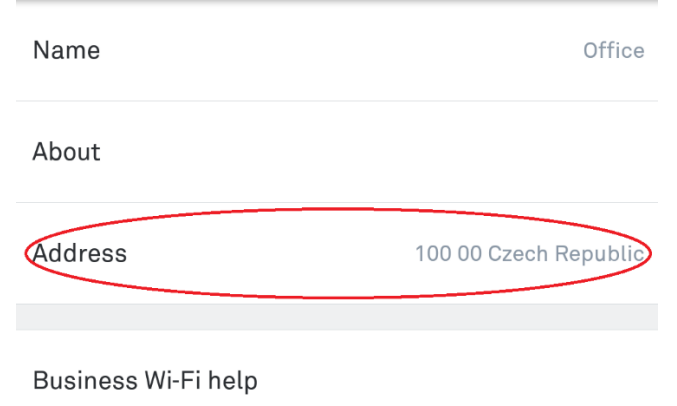

4. Klikněte na Change country

|    | ← Edit Address                          |
|----|-----------------------------------------|
|    | Enter your home address.                |
|    | Address 1                               |
|    | Address 2                               |
|    | 100 00 ×                                |
|    | City                                    |
|    | Not in Czech Republic? Change country > |
| 5. | Kliknete na <b>Europe</b>               |
|    | ← Select Location                       |
|    | Where is your home?                     |
|    | Asia                                    |
|    | Asia Pacific                            |
|    | Europe                                  |
|    | Middle East                             |
|    | North America                           |

6. Z ponuky štátů vyberte Ireland (Irsko)

| ← Select Country    |
|---------------------|
| Where is your home? |
| Germany             |
| Greece              |
| Hungary             |
| Ireland             |
| Italy               |
| Latvia              |
| Lithuania           |
| Luxembourg          |

7. Napíšte Dubiln a z ponuky regiónů Irska vyberte Dublin

| ÷                     | Edi                         | t Ado            | dres      | S                |          |              |                  |                          |
|-----------------------|-----------------------------|------------------|-----------|------------------|----------|--------------|------------------|--------------------------|
| Addr                  | ess 1                       |                  |           |                  |          |              |                  |                          |
| Addro                 | ess 2                       |                  |           |                  |          |              |                  |                          |
| Dubli                 | <u>n</u>                    | >                |           |                  |          |              |                  | ×                        |
| Dubli                 | n                           | >                |           |                  |          |              |                  | $\sim$                   |
|                       |                             | Noti             | in Irelan | d? Char          | nge coun | try >        |                  |                          |
|                       |                             |                  |           | Done             |          |              |                  |                          |
| ∢                     | Dubl                        | in               | D         | ublin            | u        | Duk          | olinske          | é 🌵                      |
| <b>q</b> <sup>1</sup> | $\mathbf{W}^2$ $\mathbf{e}$ | e <sup>°</sup> r | 4         | t <sup>⁵</sup> z | zί       | <sup>7</sup> | i <sup>®</sup> C | • p                      |
| а                     | S                           | d                | f         | g                | h        | j            | k                | I                        |
| 仑                     | у                           | х                | С         | V                | b        | n            | m                | $\langle \times \rangle$ |
| ?123                  | },                          | $\odot$          |           |                  |          |              |                  | €                        |
|                       | $\bigtriangledown$          |                  |           | 0                |          |              |                  |                          |

A tímhle jste změnili polohu svého zařízení na krajinu, kde je Nest Awere dostupný

Ceny za Home Awere naleznete v tabulce:

|                               | Měsíční      | odběr                 | Roční odběr  |                       |  |
|-------------------------------|--------------|-----------------------|--------------|-----------------------|--|
| Délka<br>archivace<br>záznamu | první kamera | každá další<br>kamera | první kamera | každá další<br>kamera |  |
| 5 dní                         | 5€           | 3€                    | 50€          | 30€                   |  |
| 10 dní                        | 10€          | 5€                    | 100€         | 50€                   |  |
| 30 dní                        | 30€          | 15€                   | 300€         | 150€                  |  |

\*pro získání slevy je nutné aby se další kamera nacházela ve stejné domácnosti jako první kamera. \*\* ceny jsou ke 26.02.2019

#### Nest Aware

#### Přechod do obchodu Nest

Na přidání kamery, kterou vlastníte musíte navštívit stránku obchodu Nest. Existují celkem dva způsoby pro přechod k produktu Nest Aware.

- Způsob. Přechod z nastavení kamery.
  <u>Přejděte do nastavení domácnosti a vyberte vaš</u>i kameru.

| ~    | Office            |         |
|------|-------------------|---------|
|      | Spaces            | On      |
| 0    | Notifications     |         |
| îń   | Family            |         |
| C    | Contacts          |         |
|      | Nest Aware        |         |
|      | Works with Nest   |         |
| Ð    | Add product       |         |
| 7    | Buy Nest products |         |
| CAME | RA                |         |
|      | Office            | $\Big)$ |

# 2. Klikněte na tlačítko Nest Aware.

| ← Office              |            |
|-----------------------|------------|
| Camera                | •          |
| Home/Away Assist      | Off        |
| Schedule              | Off        |
| Notifications         |            |
| Activity Zones        |            |
| Nest Aware            |            |
| VIDEO                 |            |
| Quality and bandwidth |            |
| Night Vision          | Auto       |
| Rotate image          | Off        |
| Camera sharing        | Not shared |

## 3. Klikněte na Subscribe to Nest Aware.

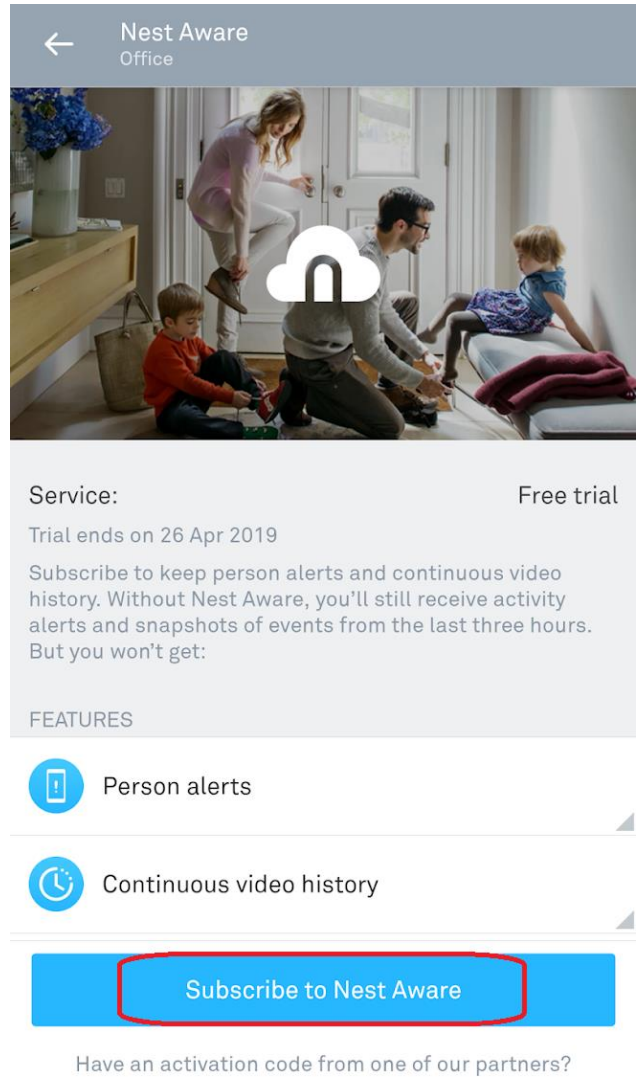

Assign it to this camera >

- Způsob. Přechod z obchodu Nest.
  1. Přejděte do Obchodu Nest.

| ÷     | Office            |    |
|-------|-------------------|----|
|       | Spaces            | On |
| 0     | Notifications     |    |
| ŤŤ    | Family            |    |
| C     | Contacts          |    |
|       | Nest Aware        |    |
| 1     | Works with Nest   |    |
| Ð     | Add product       |    |
| 2     | Buy Nest products |    |
| CAMER | RA                |    |
|       | Office            |    |

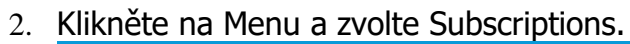

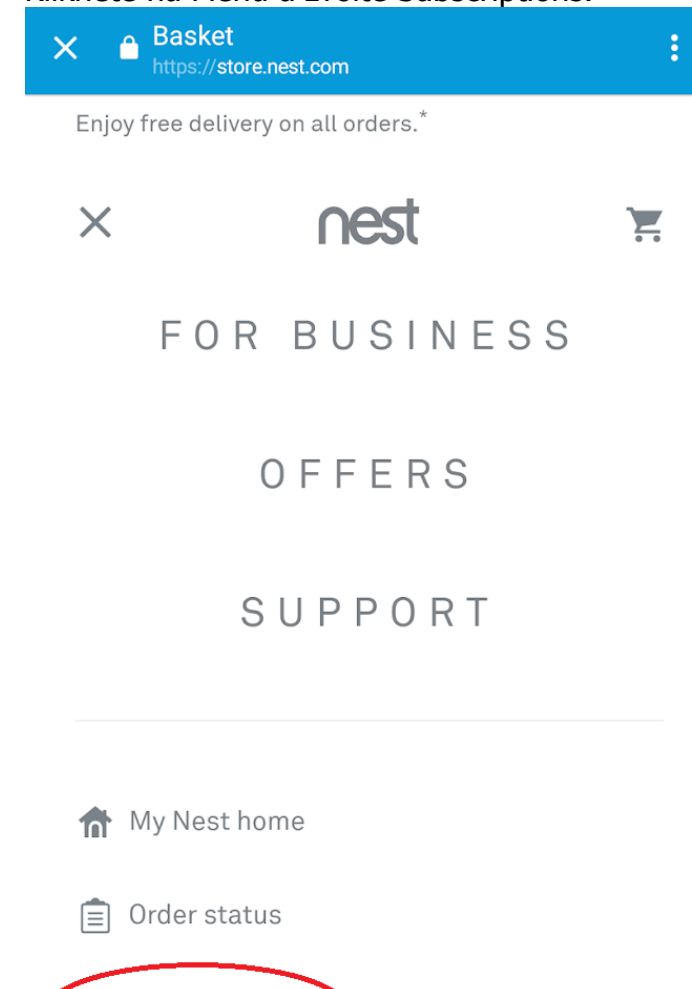

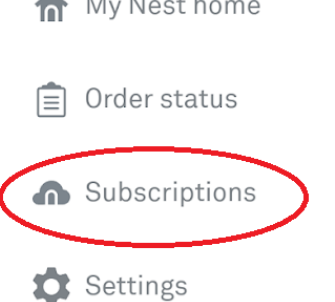

# 3. Zvolte kameru kliknutím na její název.

| X ▲ Nest Store<br>https://store.nest.com                                                                                                    | :               |
|----------------------------------------------------------------------------------------------------|-----------------|
| Enjoy free delivery on all orders.*                                                                                                    |                 |
| Menu nest                                                                                                    |                 |
| < Back to account summary                                                                                                    |                 |
| Subscriptions                                                                                                    |                 |
| Office 🔨                                                                                                    |                 |
| Office<br>Dublin                                                                                                    |                 |
| You have no subscriptions.                                                                                                    |                 |
| Nest Aware adds extra intelligence to your No<br>Cam. Get special alerts when Nest Cam see<br>someone, plus 10 or 30 days of video histor<br>Starting at €100/year. | əst<br>Is<br>y. |
| Office Manage                                                                                                    | ~               |
| Nest Aware  Free trial  Ends 26 April 2019 12:08 CET                                                                                                    |                 |

#### Koupě předplatného Nest Aware

Jakmile budete na stránce produktu NEST Aware a budete mít vybranou kameru, proveď te následující:

- 1. Na stránce odběru služby vyberte prosím **Manage**, které se nachází vedle kamery, kterou chcete přidat na odběr služby. *Poznámka: Změna kamery se dá provést kliknutím na název kamery.*
- 2. Vyberte Subscribe

| ★   ★   My Account  https://store.nest.com               | :                         |
|----------------------------------------------------------|---------------------------|
| < Back to account summary<br>Subscriptions               |                           |
| Office                                                   |                           |
| Enter an activation code >                               |                           |
| You have no subscrip                                     | tions.                    |
| Office                                                   | Manage ~                  |
| Nest Aware  Free trial  Ends April 26, 2019 12:08 PM CET | Subscribe<br>Cancel trial |

- 3. Přesměruje Vás na stránku se seznamem vašich kamer a možnostmi odběru služby. Cena se bude měnit v závislosti od počtu kamer na které chcete službu uplatnit.
- 4. Když zakončíte svůj výběr tak klikněte na **Proceed to checkout**.

| X ▲ Nest Store<br>https://store.nest.com | : |
|------------------------------------------|---|
| < Back to account summary                |   |
| Manage subscriptions                     |   |
| Office                                   |   |
| Subscribe to Nest services               |   |
| Enter an activation code >               |   |
| Annual plans   Monthly plans             |   |
| Office                                   |   |
| ● Add 5-day video history €50/year       |   |
| Add 10-day video history €100/year       |   |
| Add 30-day video history €300/year       |   |
| Proceed to checkout                      |   |